# 教科書購入Q&A

# ● 教科書はいつ、どこで買えばよいのでしょうか?

A 教科書は年2回の教科書販売の際、『教科書販売会場』でご購入下さい。

教科書は1学期・2学期の開講時に大学生協の「教科書販売会場」にてご購入下さい。

- 生協に加入しないと教科書は買えないのでしょうか?
- A 生協に加入していない方には定価での販売となってしまいます。

教科書以外にも生協ショップ、食堂など日々利用する施設も大学生協が運営しています。 ぜひ生協に加入ください。

「教科書検索システム」で必要なテキストが見つからない

# A 検索条件を変更してみてください。講義名での検索がヒットしやすいです。

複数の検索条件を入れると絞り込みができる反面、条件が1か所でも違うとヒットしません。先生のお名前でも旧漢 字や略字体の違いでヒットしないこともあります。講義名での検索が比較的見つけやすいです。どうしても見つか らないときは会場でお問い合わせください。

# 「教科書検索システム」で間違った注文をしてしまった

A もう一度注文しなおし、正しい注文分の『注文No』を印刷してください。

教科書検索システムは修正や取り消しの機能がございません。注文を間違った場合は、改めて注文しなおしてくだ さい。正しい注文分の「注文No」を印刷して販売会場にお越し下さい。間違った注文はそのままで大丈夫です。

# ○ 教科書販売期間中に「教科書検索システム」から注文ができなかった

A 本館地下1階ショップの教科書コーナーをご確認ください。在庫がある場合があります。

販売期間を過ぎると、システム上での注文は無効となります。検索のみご利用の上、教科書Noを控えてショップま でお越しください。店舗にない場合は、注文扱いとなり時間がかかります。

# 教科書は必ず販売期間内に購入してください

教科書の多くは「専門書」といわれるもので、市中の小型書店には置いていない書籍です。紀伊国屋やジュンク 堂といった大型書店でも1店に1冊くらいしかない本がほとんどです。

大学生協でも大量に在庫をもって販売をしているのは、表紙記載の販売期間だけです。

販売期間を過ぎると、残った教科書は各出版社へ返送いたします。販売期間終了後に教科書を購入する場合は注 文して取り寄せる必要がありますので、在庫がある場合で大体1週間~10日ほど必要です。

海外取り寄せの洋書になると、1~2カ月くらい必要になります。教科書は必ず販売期間内にご購入下さい。

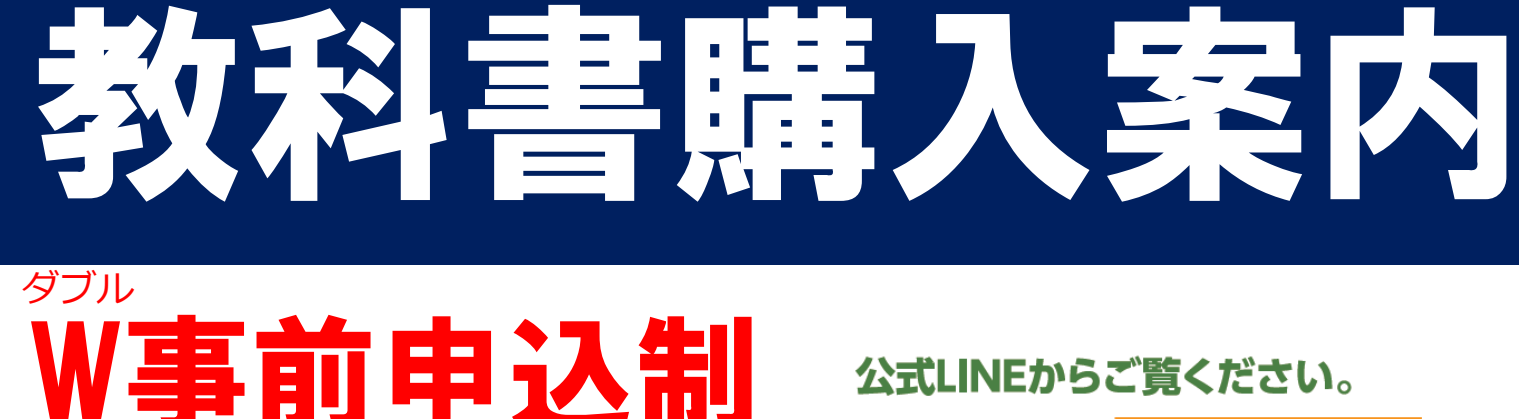

2024度

来店予約サイト

春の教科書販売について

# 4月 8日(月)-9日(火) 10:00-15:00 4月10日(水)-19日(金) 10:00-17:00 4月20日(土)-26日(金) 10:00-15:00

※4月13日は、10:00-15:00 です ※閉店……日曜

本館 地下パーラー横

開講後4月10日~16日は大変混雑します。 予約時間よりお早めにお越し下さい

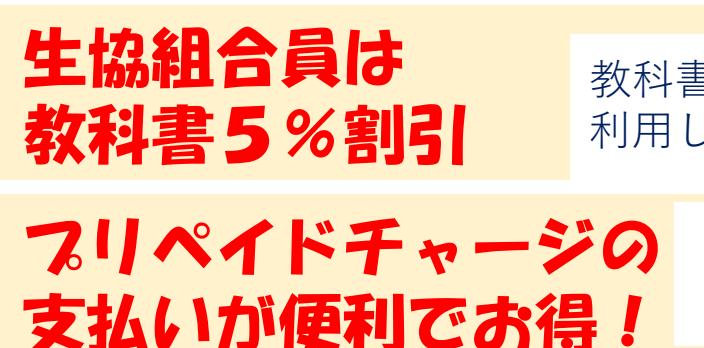

発行元

### 公式LINEからご覧ください。 4月以降に表示されます 1 公式 LINEを 追加 ここをTAPして 検索システムに リッチ メニュー より

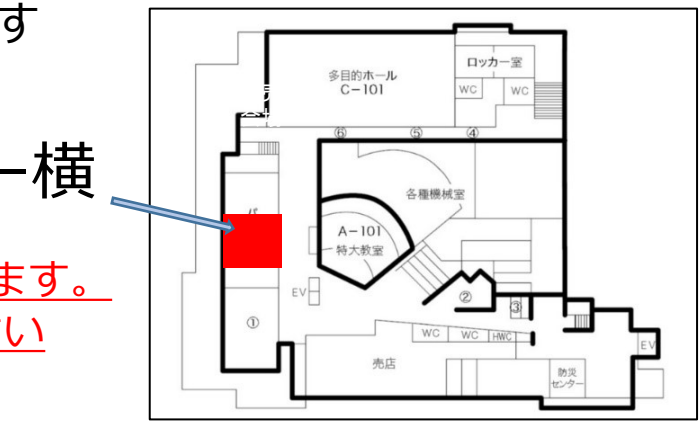

教科書購入は生協に加入してから 利用しましょう!

- ・事前にアプリの登録が必要になります。
- ・お会計がスムーズに! 待ち時間も少なくてすみますよ! ・ポイントが100円に付き1ポイント付きます

# 北九州市立大学生活協同組合 北方ショップ教科書担当 ☎093-961-4430 ⊠kkd.kitatext@univ.coop

# 教科書検索システムの使い方

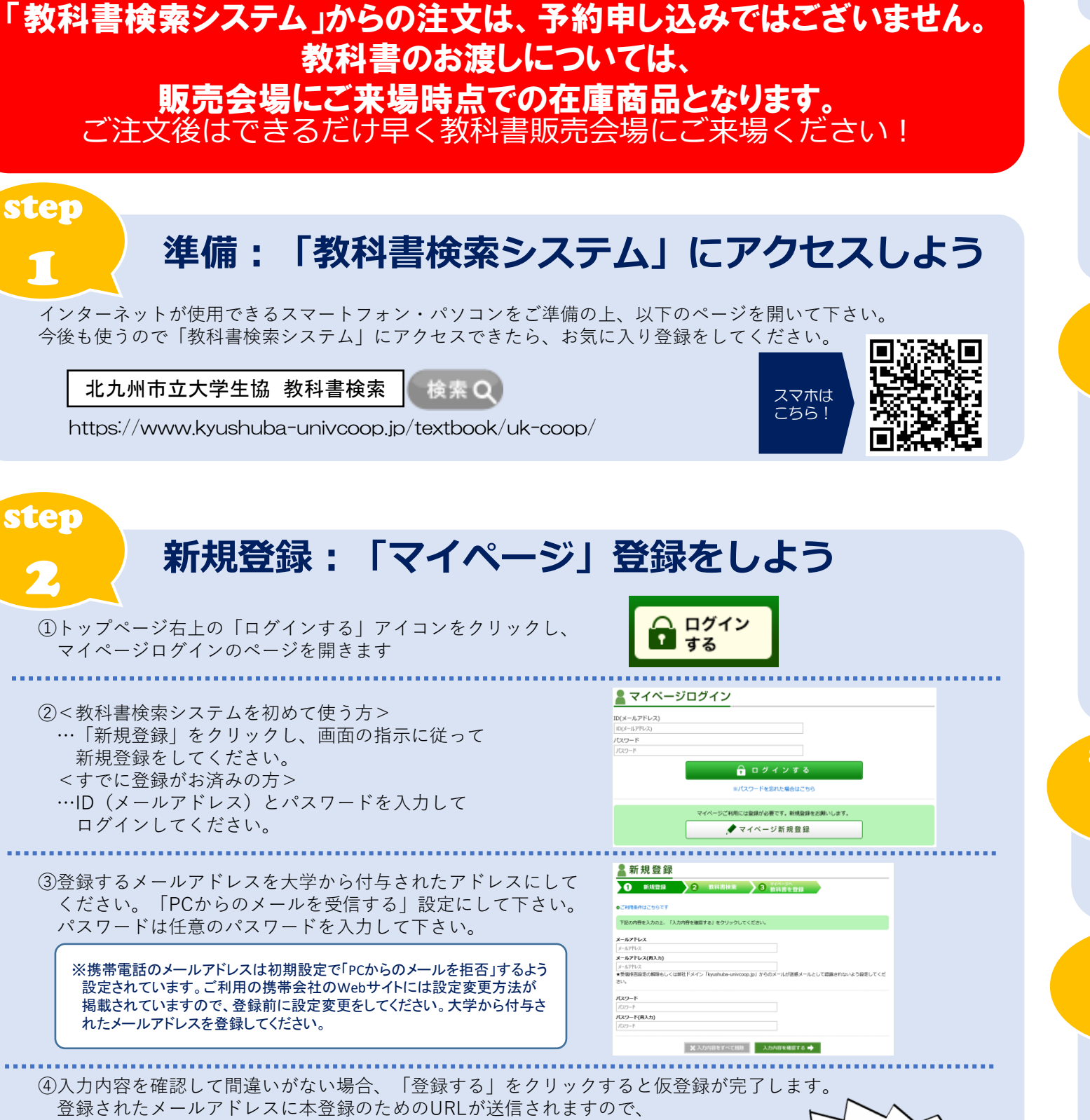

1時間以内にアクセスしてください。

新規ユーザー登録が完了します。

※この時点でまだ登録は完了していません。

パスワードが仮登録の際のものと相違なければ

※組合員番号は学生証の裏面右上に記載があります。

⑤アクセスした画面で、個人情報を入力して下さい。項目に漏れがなく、

「入力内容を確認する|→「登録する|をクリックしてください。

ご購入後の返品はお受け出来ませんのでご注意ください

※生協へ未加入の場合、定価での販売となります。事前に加入してお越しの際、組合員価格で購入いただけます。

シラバスを見て自分の履修科目が決まったら、講義名や教員 分かる範囲の条件で検索してください。検索結果が大量に表 れた場合は「絞り込み検索」で情報を入力し、内容を絞りえ

検索:必要な教科書を

step 登録:注文する教科書 

マイページ登録しよう 検索で表示された一覧から、必要な教科書に「リストに追加 チェックを入れ、下部にある「マイページに登録する」を

ると、マイページに登録されます。 ※ログインしていない場合は、ログイン画面へ移動します。

ster

①マイページ上部の「生協に注文する」をクリックしてください。注文書の詳細、注文内容、合計金額が表示される ので間違いないかご確認ください。

②確認できたら「注文内容を確定する」のボタンを押してください。登録されたメールアドレスにご注文内容が 自動返信されます。

※教科書はまとめて注文して下さい。マイページに登録した教科書は、一度ログアウトしても登録情報を保存されます。 1冊ずつ注文したりすると、受け取りに時間がかかる場合がございますのでご注意ください。 ※教科書販売会場での商品お渡しについては、ご来場時点での在庫商品になります。

.....

③自動返信メール画面を印刷してください。

修正・取り消し機能はございません。注文後に修正を行いたい場合は、改めて注文をしなおしてください。 正しく注文が出来た分の【注文No】を印刷してください。間違えた注文分の取り消しは必要ありません。 印刷いただいた【注文No】分のみを準備いたします。

step

6

step

自動返信メールもしくは右記QRコードから、教科書販売会場に来店する時間帯を 事前にご予約ください。 ※予約締切:来店の前日23時まで

step

`新規登録完了!

検索してみよう

さっそく教科書を

お受取り:印刷した自動返信メール(件名に注文番号の記載があるもの)を教科書販売会場 引き取りカウンターに渡してください。

お支払い:教科書販売会場でのお支払い方法は、ICプリペイドまたは現金でのお支払いが可能です。 素早く清算ができる便利なICプリペイドでのご利用をお勧めいたします。 ICプリペイドは事前にチャージをお済ませの上販売会場へお越し下さい。

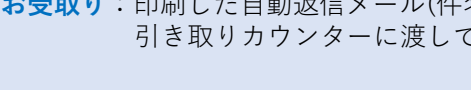

| 選ぼう                 | ◆ 検 索 ● ##### ● ###### ● ####### ● ##########                                                                                                    |
|---------------------|----------------------------------------------------------------------------------------------------|
| 自名等<br>長示さ<br>Lみます。 | - #85718来<br>- 以9 (前前2 - 942 - 1823)<br>- Q 数料面を検索する ◆                                                                                                    |
| Ł                   |                                                                                                    |
| œ                   | 代決・結二未     1 新規登録     2 散料器検索     3 新規者を登録     3 新規者を登録     1 新規登録     2 散料器検索     3 新規者を登録     1 新規者     1 新規登録     1 新規者     1 新規者     1 新規     1 新規     1 新規     1 新規     1 新規     1 新     1 新     1 |
| 回」の                 | 金98年は10-310を表示<br>1   2   3   次へッ<br>取り込み形式<br>和目前の10-10-10-10-10-10-10-10-10-10-10-10-10-1                                                                                                    |
| / 9 9 2 9           | 🙎 マイベージに登録する ⇒                                                                                                    |

# 確認・注文:選んだ教科書をまとめて注文しよう

# 来店予約:受け取りに行く日を予約しよう

来店予約サイト⇒

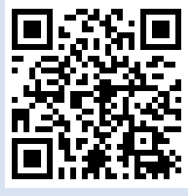

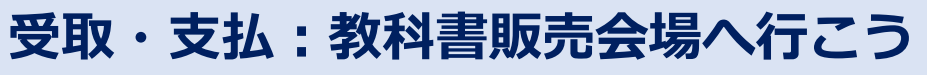

スマホなどでご注文いただ いた直後でも、教科書の受 け取りは可能です。 注文後、できるだけ早く 教科書販売会場へご来場く ださい。